ec eyc-tech

# Operation Manual eyc-tech DPM11 Signal Display Monitor

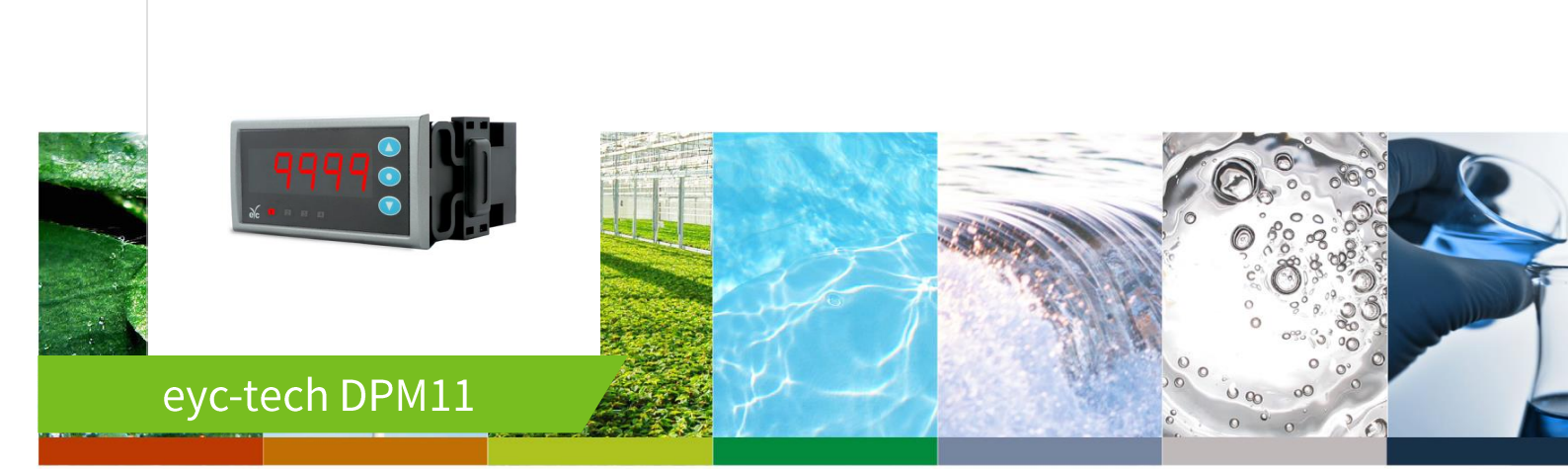

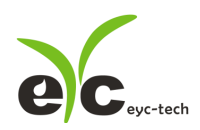

## Contents

| 1. Security considerations2           |
|---------------------------------------|
| 2. Dimension                          |
| 3. Connection                         |
| 4. Installation4                      |
| 5. Configuration Software4            |
| 5.1 Application Program Introduction4 |
| 5.2 Establish RS-485 connection4      |
| 5.3 Scan RS-485 connection7           |
| 5.4 Setting RS-485 ModBus Protocol11  |
| 5.5 Measurement Programming13         |
| 5.6 Linearity Computation17           |
| 5.7 Export and Import Configuration18 |
| 5.8 Device Information19              |
| 5.9 Display and Data Log20            |
| 6. Menu Operation24                   |
| 6.1 Menu Flowchart25                  |
| 6.2 Abbreviation27                    |
| 7. Inspection and maintenance28       |

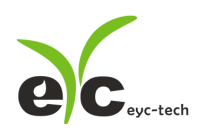

#### Signal Display Monitor

### 1. Security considerations

Please read this Specification carefully, prior to use of this, and keep the manual properly, for timely reference.

Solemn Statement :

This product can not be used for any explosion-proof area.

Do not use this product in a situation where human life may be affected.

eyc-tech will not bear any responsibility for the results produced by the operators !

#### Warning!

- Installation and wiring must be performed by qualified personnel in accordance with all applicable safety standards.
- This product must be operated under the operating conditions specified in manual to prevent equipment damages.
- Please using the product under the ordinary pressure, or it will influence safe problem.
- This product must be operated under the operating condition specified in this manual to prevent equipment damages.
- This product must be operated under the normally atmospheric condition to prevent equipment damages.
- To prevent products damage, always disconnect the power supply from the product before performing any wiring and installation.
- All wiring must comply with local codes of indoor wiring and electrical installation rules.
- Please use crimp type terminal.
- To prevent personal injury, do not touch the moving part of product in operation.
- It may cause high humidity atmosphere during the product was breakdown. Please take safety strategy.

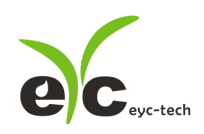

## Signal Display Monitor

## 2. Dimension

#### Dimension

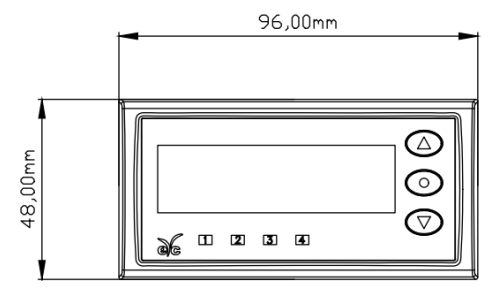

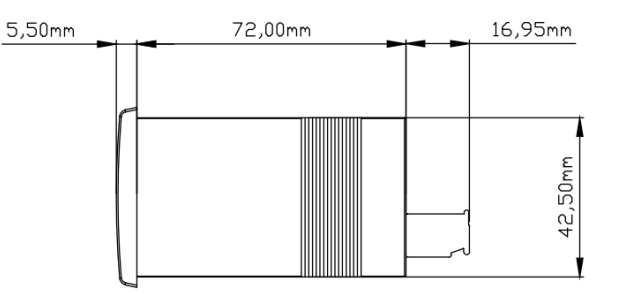

#### Installation Dimension

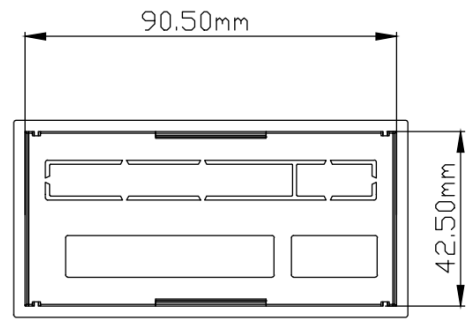

## 3. Connection

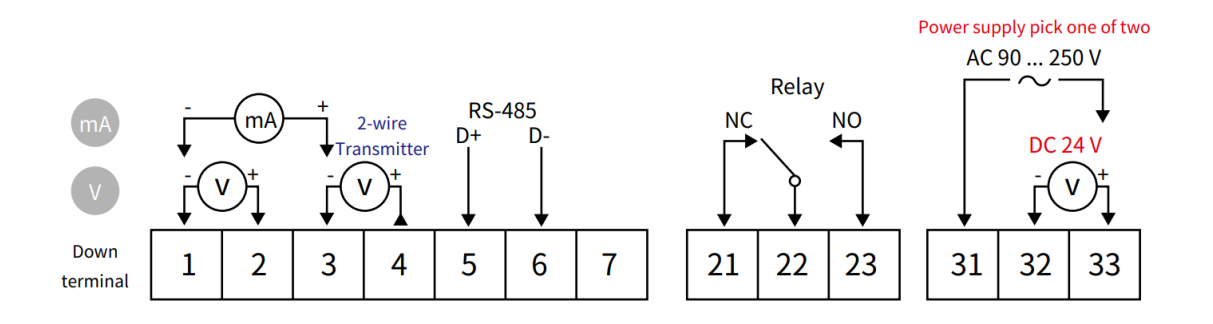

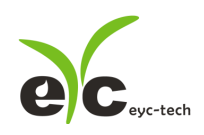

#### Signal Display Monitor

## 4. Installation

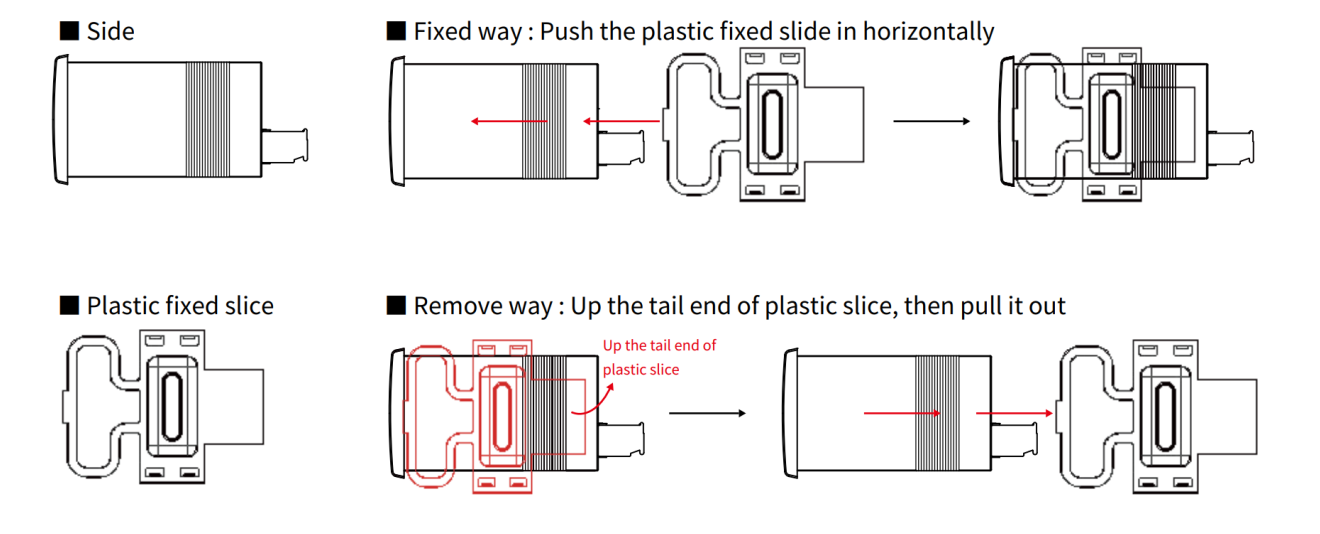

## 5. Configuration Software

#### 5.1 Application Program Introduction

User may download the configuration software on eyc-tech web site. Please decompress the application prior to execute it. Operating System requirements: above Windows XP. Other application program requirements: above Microsoft Office 2003. Hardware requirements: USB to RS-485 converter.

- 5.2 Establish RS-485 connection
- 1. Connect product to PC via RS-485 converter
- 2. Execute configuration software
- 3. Click "Interface > Config"

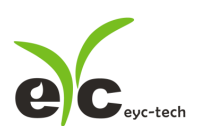

#### Signal Display Monitor

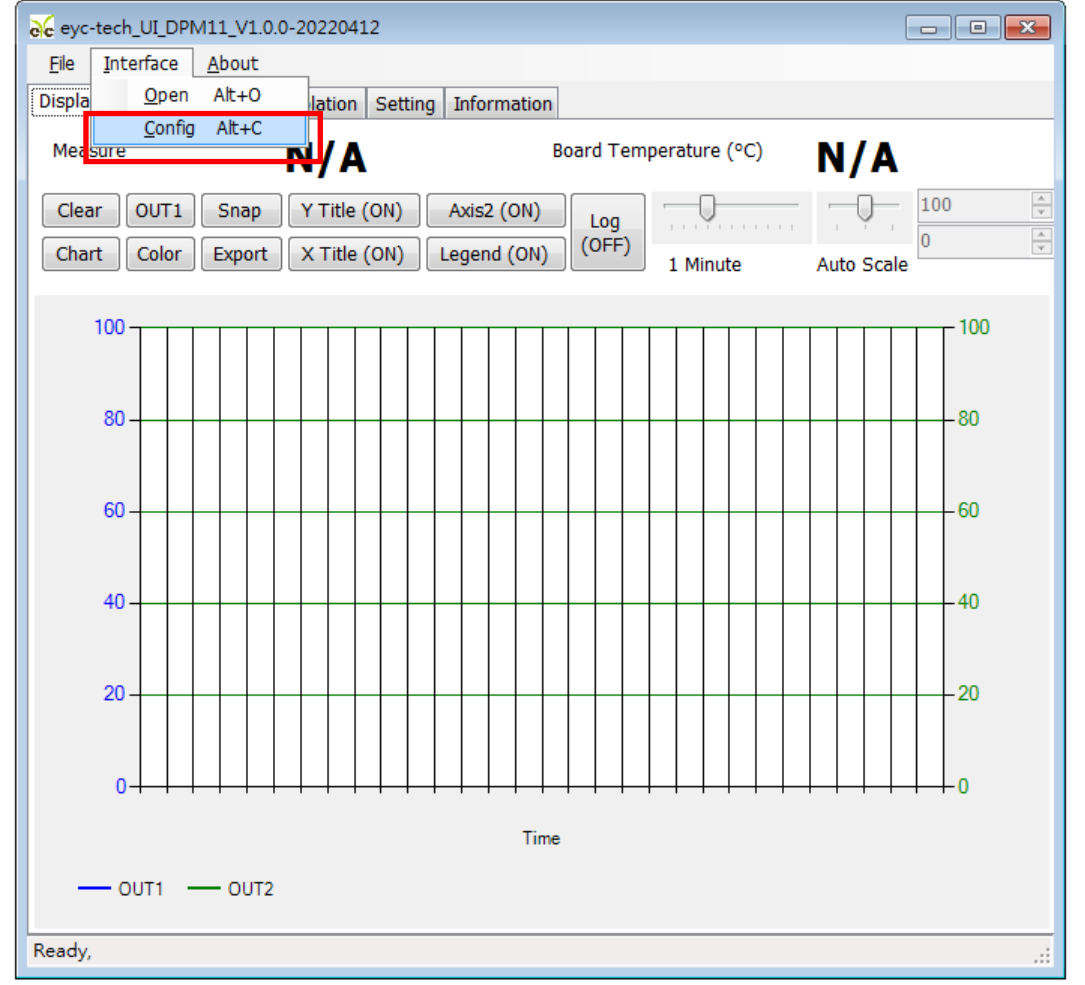

4. Select the corresponding values of com port as following :

- a. Port: Please confirm the connection com port first
- b. Baud Rate (DPM11 default 9600)
- c. Data Frame (device default None Parity Check, 8 data bits, 1 stop bit)
- d. Response Timeout (default 300ms)
- e. Retry, trial cycles if communication error (default 2 times)
- f. Station ID (default 1)

## Signal Display Monitor

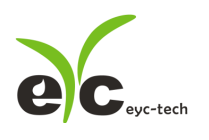

| 🖳 Interface          |                |
|----------------------|----------------|
| PORT                 | COM1 -         |
| b. BAUD RATE         | 9600 -         |
| C. DATA FRAME None   | -8Bit-1Stop 🔹  |
| TIMEOUT 300 ms<br>d. |                |
| e. RETRY 2 times     |                |
| f. STATION ID        | 1              |
| Station ID Baud I    | Rate Data Type |
|                      |                |
|                      |                |
|                      |                |
|                      |                |
|                      |                |
| •                    | 4              |
| Scan Appl            | y Cancel       |
|                      |                |

- 5. Click "Apply"
- 6. Connect successfully
  - a. Show value and trend chart of the measurement
  - b. Show value and tread chart of device mcu temperature
  - c. Show "Open Port, Read successful"

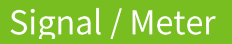

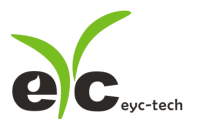

| eyc-tech_UI_DPM11_V1.0.0-20220412 Station 1*                                                                                                    |                                           |
|----------------------------------------------------------------------------------------------------|-------------------------------------------|
| <u>File</u> Interface <u>A</u> bout                                                                                                    |                                           |
| Display Configuration Interpolation Setting Information                                                                                                    |                                           |
| Measure a25.0 Board Temperature (°C) 27.<br>Clear OUT1 Snap Y Title (ON) Axis2 (ON) Log<br>Chart Color Export X Title (ON) Legend (ON) (OFF) 1 Minute Auto S | .49 b.                                    |
| a00T1 -0UT2                                                                                                    | 30<br>25<br>20<br>15<br>10<br>5<br>0<br>b |
| Open Port, Read successful                                                                                                    |                                           |

#### 5.3 Scan RS-485 connection

%Use scan function to connect when forgetting the connection information or having more facilities.

- 1. Connect the product to PC via RS-485 converter
- 2. Execute configuration software
- 3. Click "Interface > Config"

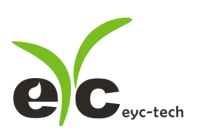

#### Signal Display Monitor

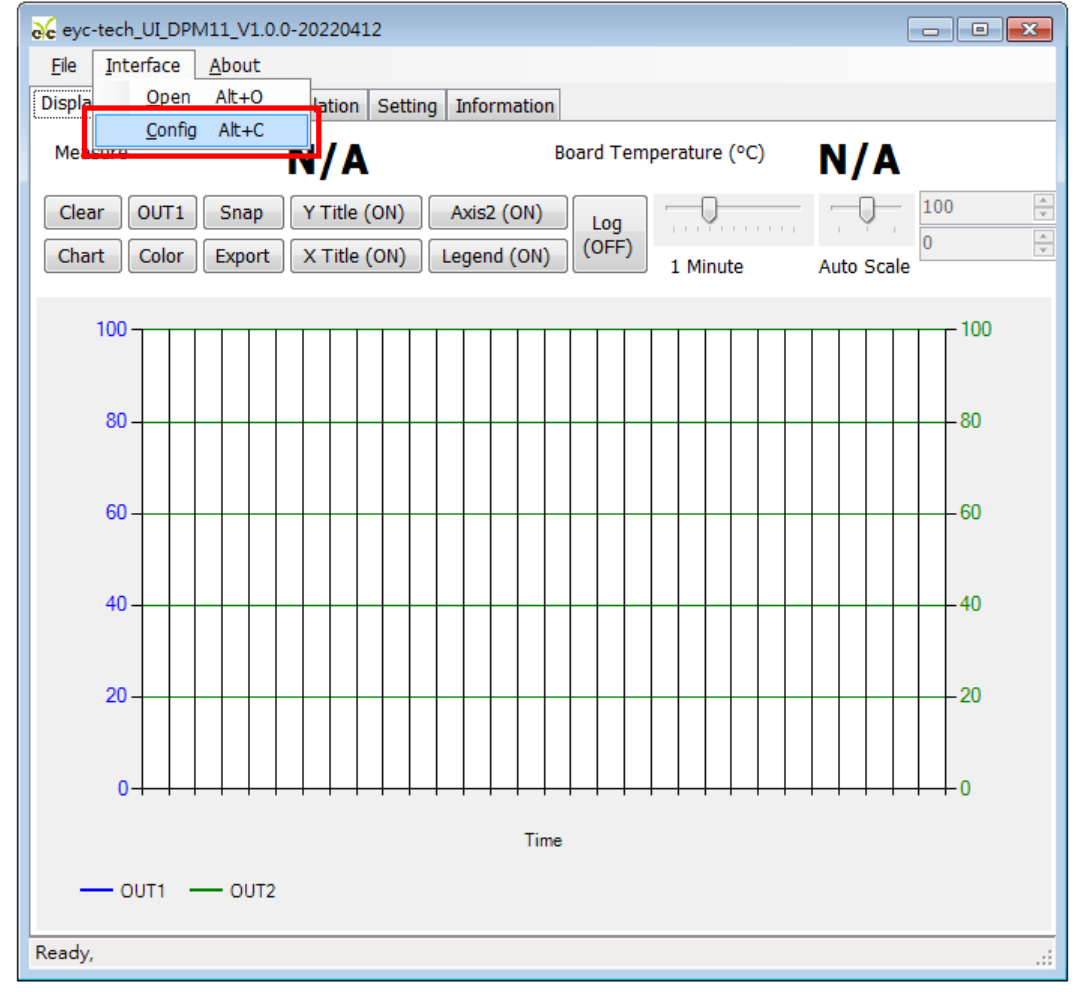

4. Select the corresponding values of com port as fallowing:

## Signal Display Monitor

| PORT COM1<br>BAUD RATE 9600<br>DATA FRAME None-8Bit-1Stop<br>TIMEOUT 300 ms<br>RETRY 2 times<br>STATION ID 1                      |     | e          |      |          |           |
|----------------------------------------------------------------------------------------------------|-----|------------|------|----------|-----------|
| BAUD RATE 9600<br>DATA FRAME None-8Bit-1Stop<br>TIMEOUT 300 ms<br>RETRY 2 times<br>STATION ID 1<br>Station ID Baud Rate Data Type | POR | т          |      | COM1     | -         |
| DATA FRAME None-8Bit-1Stop  TIMEOUT 300 ms RETRY 2 times STATION ID 1 Station ID Baud Rate Data Type                              | BAU | D RATE     |      | 9600     | •         |
| TIMEOUT 300 ms<br>RETRY 2 times<br>STATION ID 1<br>Station ID Baud Rate Data Type                                                 | DAT | A FRAME    | None | -8Bit-1S | top 🝷     |
| RETRY 2 times                                                                                                    | TIM | EOUT 300   | ms   |          |           |
| STATION ID Baud Rate Data Type                                                                                                    | RET | RY 2 tir   | nes  | 0        |           |
| Station ID Baud Rate Data Type                                                                                                    | CTA |            |      | -        |           |
| Station ID Baud Rate Data Type                                                                                                    | 51A |            |      | 1        |           |
|                                                                                                    |     | Station ID | Baud | Rate     | Data Type |
|                                                                                                    |     |            |      |          |           |
|                                                                                                    |     |            |      |          |           |
|                                                                                                    |     |            |      |          |           |
|                                                                                                    |     |            |      |          |           |
|                                                                                                    |     |            |      |          |           |
|                                                                                                    |     |            |      |          |           |

- 5. Click "Scan" to execute connection facilities
- 6. Scan connection facilities and set up
  - a. Select Station ID
  - b. Click "CLOSE AND EXPORT"

|   | Scan    |            |                   |                |            |            |
|---|---------|------------|-------------------|----------------|------------|------------|
|   | Baud    |            |                   |                |            | 9600       |
|   | Data Ty | /pe        |                   |                |            | N81        |
|   | Station | ID         |                   |                |            | 45         |
|   | Progres | s          |                   |                |            | 1%         |
|   |         | Station ID | Baud Rate         | Data Type      | Model Name | FW Version |
| a | Þ       | 1          | 9600              | N81            | DPM11      | 1.0.0      |
|   | •       |            |                   |                |            | 4          |
|   |         | STOP       | b. <sup>clo</sup> | DSE AND EXPORT |            | CANCEL     |

- 7. Click "Apply"
- www.eyc-tech.com

## Signal Display Monitor

| BAUD RATE 9600 •<br>DATA FRAME None-8Bit-1Stop •<br>TIMEOUT 300 ms •<br>RETRY 2 times •<br>STATION ID 1<br>Station ID Baud Rate Data Type<br>• 1 9600 N81 | РО  | RT        |       | [      | COM1    | •         |
|----------------------------------------------------------------------------------------------------|-----|-----------|-------|--------|---------|-----------|
| DATA FRAME None-8Bit-1Stop  TIMEOUT 300 ms RETRY 2 times STATION ID Station ID Baud Rate Data Type 1 9600 N81                                             | BA  | UD RAT    | E     | [      | 9600    | •         |
| TIMEOUT 300 ms                                                                                                    | DA  | TA FRA    | ME    | None   | 8Bit-19 | Stop 🝷    |
| RETRY 2 times                                                                                                    | TIN | IEOUT     | 300   | ms     |         |           |
| STATION ID 1<br>Station ID Baud Rate Data Type<br>1 9600 N81                                                                                              | RE  | FRY       | 2 tin | nes    |         | )         |
| Station ID Baud Rate Data Type                                                                                                    | ST  | ATION 1   | ID    |        | 1       |           |
| 1 9600 N81                                                                                                    |     | Station I | D     | Baud F | Rate    | Data Type |
|                                                                                                    |     | 1         |       | 9600   |         | N81       |
|                                                                                                    |     |           |       |        |         |           |
|                                                                                                    |     |           |       |        |         |           |
|                                                                                                    |     |           |       |        |         |           |
|                                                                                                    |     |           |       |        |         |           |

- 8. Connect successfully
- a. Show value and trend chart of the measurement
- b. Show value and tread chart of device mcu temperature
- c. Show "Open Port, Read successful"

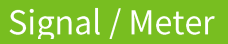

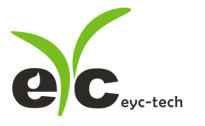

| evertech_UI_DPM11_V1.0.0-20220412 Station 1*                                                                                                    |
|----------------------------------------------------------------------------------------------------|
| Pie Interrace About                                                                                                    |
| Measure<br>Clear OUT1 Snap Y Title (ON) Axis2 (ON)<br>Chart Color Export X Title (ON) Legend (ON)<br>Measure Auto Scale                                                                                                    |
| 0       30         -5       -25         -10       -25         -10       -20         -15       -15         -20       -15         -20       -15         -20       -15         -20       -15         -20       -15         -20       -15         -20       -15         -20       -10         -20       -15         -20       -10         -20       -15         -30       -10         -25       -30         -30       -30         -30       -30         -30       -30         -0UT1       -0UT2         Open Port, Read successful |

- 5.4 Setting RS-485 ModBus Protocol
- 1. Setting RS-485 connection as step 5.1
- 2. Click "Setting" tab

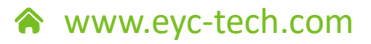

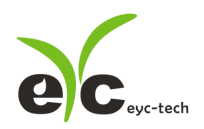

| Signal | Disp    | lav N | Monitor |
|--------|---------|-------|---------|
| Jighta | . Dispi | ayı   | nonitor |

| eyc-tech_UI_DPM11_V1.0.0-20220412            | 2 Station 1*                                                                                                    |       | - • • |
|----------------------------------------------|----------------------------------------------------------------------------------------------------|-------|-------|
| <u>F</u> ile <u>I</u> nterface <u>A</u> bout |                                                                                                    |       |       |
| Display Configuration Interpolation          | Setting Information                                                                                                    |       |       |
| Menu Configuration Read Write Open Save      | Configuration Brief<br>=== INPUT ===<br>IN=CURR<br>RANGE=420mA<br>DEC.P=XXXX.X<br>DI=0.0.100.0<br>=== LINEARIZATION ===<br>LINEARIZATION=NONE<br>=== RELAY ===<br>RELAY1<br>ACT =HI.AL<br>SETP=80.0<br>HYS =0.1<br>ERR =DON'T CARE<br>ONDE=0 Second(s)<br>OFDE=0 Second(s)<br>=== OUTPUT === |       |       |
| Modbus Protocol                              | 1                                                                                                    |       |       |
| Baud Rate                                    |                                                                                                    | Apply |       |
| Data Frame None                              | e-8Bit-1Stop 🔹                                                                                                    | Read  |       |
| Read Setting, Read successful                |                                                                                                    |       |       |

3. Select Modbus Protocol parameter

a. Station ID : 1~247

b. Baud Rate : 9600, 19200, 38400, 57600, 115200

c. Data Frame : None-8Bit-1Stop, None-8Bit-2Stop, Even-8Bit-1Stop, Even-8Bit-2Stop, Odd-8Bit-1Stop, Odd-8Bit-1Stop

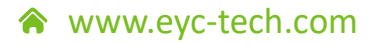

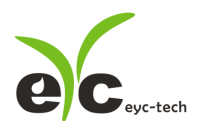

| 🔏 eyc-tech_UI_DPM11_V1.0.0-20220                               | 412 Station 1*                                                                                                    | - • • |
|----------------------------------------------------------------|----------------------------------------------------------------------------------------------------|-------|
| <u>F</u> ile <u>I</u> nterface <u>A</u> bout                   |                                                                                                    |       |
| Display Configuration Interpolation                            | n Setting Information                                                                                                    |       |
| Menu Configuration                                             | Configuration Brief<br>=== INPUT ===<br>IN=CURR<br>RANGE=420mA<br>DEC.P=XXXX.X<br>DI=0.0100.0<br>=== LINEARIZATION ===<br>LINEARIZATION=NONE<br>=== RELAY ===<br>RELAY1<br>ACT =HI.AL<br>SETP=80.0<br>HYS =0.1<br>ERR =DON'T CARE<br>ONDE=0 Second(s)<br>OTDE=0 Second(s) | E     |
|                                                                | === OUTPUT ===                                                                                                    | -     |
| Modbus Protocol<br>Station ID<br>Baud Rate<br>Data Frame<br>C. | Apply<br>9600 • Read                                                                                                    | •     |
| Read Setting, Read successful                                  |                                                                                                    | .:    |

4. Click "Apply"

5. Execute connection as step 5.2 or 5.3 again

#### 5.5 Measurement Programming

Click the "Configuration" tab, the configuration divide by 4 sub groups as following.

1. Input function, this function could be found in "Input" tab

- a. Input type, current, voltage or 485
- b. Number of decimal places, up to 3
- c. Low point of display range
- d. High point of display rang
- e. Analog input range (valid when the input selects current)
- f. Analog input range (valid when the input selects voltage) The following input is valid when 485 is selected
- g. Modbus protocol type, master or slaver
- h. station ID
- i. Baud rate (valid when the input selects the master node)
- j. Baud rate (valid when the input selects the slaver node)
- k. Parity check
- I. Stop bit
- m. Register address
- n. Register data type
- o. Data high and low exchange
- p. Numerical magnification
- q. Number of decimal places

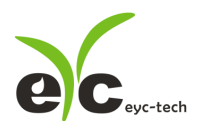

#### Signal Display Monitor

| eyc-tech_UI_I                 | DPM11_V1.0.0-20220412 Station 1*          |             |             |
|-------------------------------|-------------------------------------------|-------------|-------------|
| <u>F</u> ile <u>I</u> nterfac | e <u>A</u> bout                           |             |             |
| Display Config                | uration Interpolation Setting Information |             |             |
| Input Outp                    | ut Relay Option                           |             |             |
| IN                            | CURR -                                    | σ TYPE      | SLAVE 👻     |
| DEC.P                         | XXX.X •                                   | ь.<br>b     | 1           |
| DI.LO                         | 0.0                                       | RATE(M      | IA) 9600 👻  |
| DI.HI                         | 100.0                                     | RATE(S      | L) 9600 👻   |
| u.                            |                                           | P.CHK       | NONE 👻      |
| e. RANG(mA)                   | 4-20 🗸                                    | S.BIT       | 1 -         |
| RANG(V)                       | 0-10 👻                                    | ADDR        | 0           |
|                               |                                           | R.TYPE      | U.16 👻      |
|                               |                                           | SWAP        | NO 👻        |
|                               |                                           | D.<br>MULTI | 1 -         |
|                               |                                           | DEC.P(N     | MB) XXX.X 👻 |
|                               |                                           | 4.          |             |
|                               |                                           |             |             |
|                               |                                           |             |             |
|                               |                                           |             |             |
|                               | Read                                      | Apply       | ,           |
| Read Setting, F               | Read successful                           |             |             |

2. Output function, this function could be found in "Output" tab

- a. response time, e.g. set 0.5 if take 0.5 seconds for rise time T90
- b. output cut-off, disable if set 0
- c. output adjustment, the actual output is the analog input plus the adjustment value
- d. linear correction, NONE if disable, SQRT if root extraction, INTER if linear interpolation

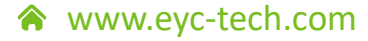

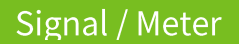

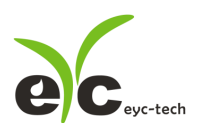

| 😽 eyc-tech_U                 | I_DPM11_V1.0.0-20220412 Station 1*          | - • × |
|------------------------------|---------------------------------------------|-------|
| <u>F</u> ile <u>I</u> nterfa | ace <u>A</u> bout                           |       |
| Display Conf                 | iguration Interpolation Setting Information |       |
| Toput Out                    | Tull Relay Ontion                           |       |
| Input ou                     |                                             |       |
|                              |                                             |       |
|                              |                                             |       |
|                              |                                             |       |
|                              |                                             |       |
|                              |                                             |       |
|                              |                                             |       |
| a.                           | 0.5                                         |       |
| LOW.C                        | 0.0                                         |       |
| ADJ                          | 0.0                                         |       |
| L.                           |                                             |       |
| LINEA                        | NONE                                        |       |
| d.                           |                                             |       |
|                              |                                             |       |
|                              |                                             |       |
|                              |                                             |       |
|                              |                                             |       |
|                              |                                             |       |
|                              | Read Apply                                  |       |
|                              |                                             |       |
| Read Setting,                | Read successful                             | .::   |

3. Relay function, this function could be found in "Relay" tab

- a. set point
- b. action mode, HI.AL if upscale active, LO.AL if downscale active
- c. hysteresis
- d. alarm, NONE if disable, HOLD if memory and hold the first alarm until reboot, ACTI if active when alarm assert, DEAC if inactive when alarm assert
- e. relay on delay time (seconds)
- f. relay off delay time (seconds)

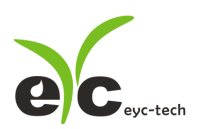

| € eyc-tech_UI_DPM11_V1.0.0-20220412 Station 1*                                                   |                                                                                                    |  |  |  |
|--------------------------------------------------------------------------------------------------|----------------------------------------------------------------------------------------------------|--|--|--|
| <u>F</u> ile <u>I</u> nterface <u>A</u> bout                                                     |                                                                                                    |  |  |  |
| Display Cor                                                                                      | figuration Interpolation Setting Information                                                                                                    |  |  |  |
| Input Of<br>SET.P1<br>a.<br>ACT1<br>b.<br>HYS1<br>C.<br>ERR1<br>d.<br>ON.DE<br>e.<br>oF.DE<br>f. | Interpolation Setting Information Interpolation Setting Information Interpolation Interpolation Inte |  |  |  |
|                                                                                                  |                                                                                                    |  |  |  |
| Read Apply                                                                                       |                                                                                                    |  |  |  |
| Read Setting, Read successful                                                                    |                                                                                                    |  |  |  |

4. The other items could be found in "Option" tab

- a. LED brightness, 1 darkest, 10 brightest
- b. password validation, NO if disable, YES is enable
- c. new password

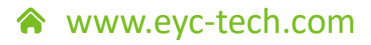

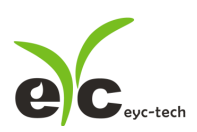

| 🐱 eyc-tech_UI_DPM11_V1.0.0-20220412 Station 1* 🛛 🕞 💷 💌  |  |  |  |  |
|---------------------------------------------------------|--|--|--|--|
| <u>File Interface About</u>                             |  |  |  |  |
| Display Configuration Interpolation Setting Information |  |  |  |  |
| Input Output Relay Option                               |  |  |  |  |
| DISP 8 -<br>a.                                          |  |  |  |  |
| E.PAS YES -<br>D.<br>N.PAS 0                            |  |  |  |  |
| L                                                       |  |  |  |  |
|                                                         |  |  |  |  |
|                                                         |  |  |  |  |
|                                                         |  |  |  |  |
|                                                         |  |  |  |  |
|                                                         |  |  |  |  |
| Read Apply                                              |  |  |  |  |
| Read Setting, Read successful                           |  |  |  |  |

#### 5.6 Linearity Computation

Click the Interpolation tab to specify the linear interpolation points

- a. interpolation table
- b. interpolation curve
- c. Interpolate input column, device measured value (raw value)
- d. Interpolate output column, device output value (standard value or correction value)
- e. Read the interpolation table of the device
- f. Clear the interpolation table on configuration software. Note: this action will not modify the interpolation table of the device
- g. apply, the interpolation would be written in device

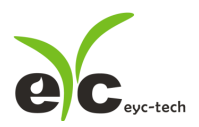

Signal Display Monitor

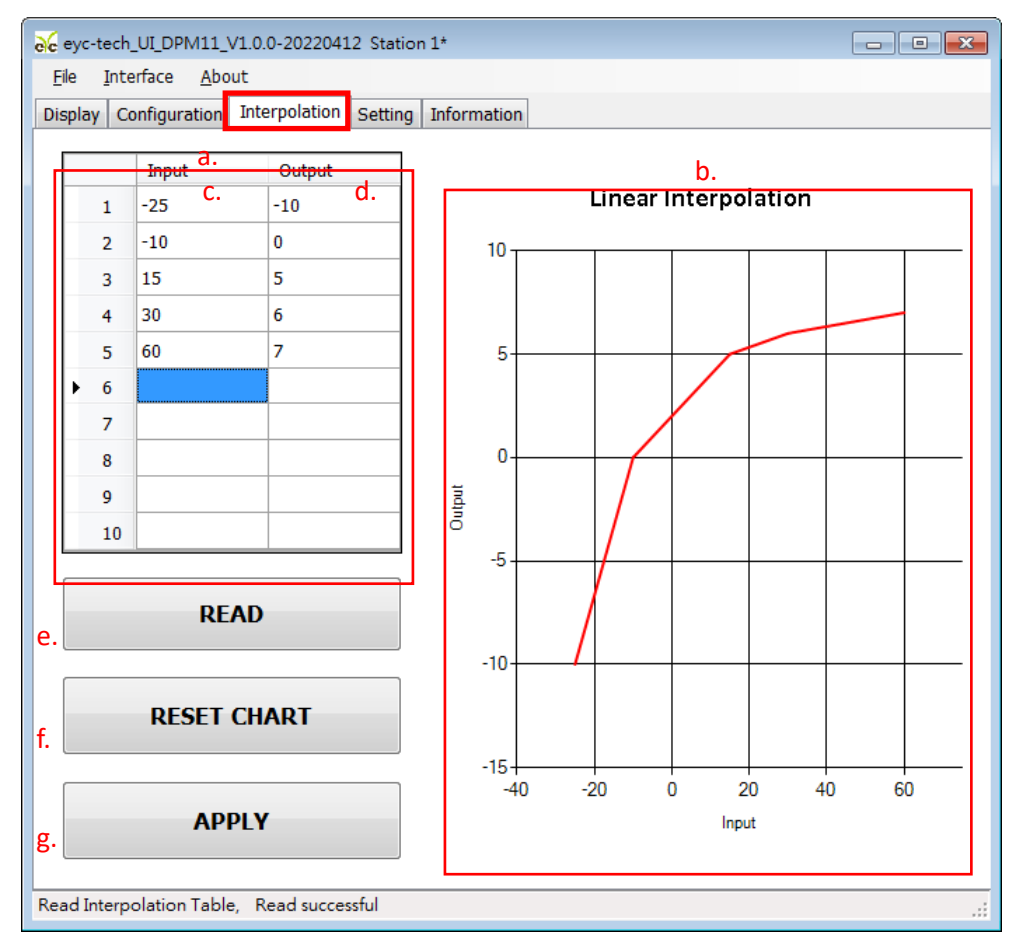

#### 5.7 Export and Import Configuration

Click the Setting tab to export and import device configuration

- a. summary text of device configuration
- b. read device configuration
- c. write device configuration
- d. load device configuration
- e. save device configuration

export procedure: device connection  $\rightarrow$  step b  $\rightarrow$  step e import procedure: device connection  $\rightarrow$  step d  $\rightarrow$  step c

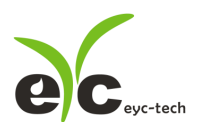

| ∂c eyc-tech_UI_DPM11_V1.0.0-20220412         Station 1* |                                                          |   |  |  |  |
|---------------------------------------------------------|----------------------------------------------------------|---|--|--|--|
| <u>File</u> Interface About                             |                                                          |   |  |  |  |
| Display Configuration Interpolation                     | Setting Information                                      |   |  |  |  |
| Menu Configuration                                      | Configuration Brief                                      |   |  |  |  |
| b. Read                                                 | IN=CURR<br>RANGE=420mA<br>DEC.P=XXXX.X                   |   |  |  |  |
| c. Write                                                | LINEARIZATION ===<br>LINEARIZATION=NONE<br>=== RELAY === | E |  |  |  |
| d. Open                                                 | ACT =HI.AL<br>SETP=80.0<br>HYS =0.1<br>ERR =DON'T CARE   |   |  |  |  |
| e. Save                                                 | ONDE=0 Second(s)<br>OFDE=0 Second(s)<br>=== OUTPUT ===   | Ŧ |  |  |  |
| Modbus Protocol                                         |                                                          |   |  |  |  |
| Station ID 1 Apply<br>Baud Rate 9600 -                  |                                                          |   |  |  |  |
| Data Frame None-8Bit-1Stop  Read                        |                                                          |   |  |  |  |
| Read Setting, Read successful                           |                                                          |   |  |  |  |

#### 5.8 Device Information

Click the Information tab to get device information

- a. device serial number
- b. device model name
- c. firmware version
- d. RS-485 enabled state
- e. factory mode enabled state
- f. firmware checksum
- g. analog output enabled state
- h. linear correction function enabled state
- i. programmable range (integer part) input calibration information
- j. MCU temperature calibration point
- k. analog current input calibration points
- I. analog voltage input calibration points (partially applicable)
- m. analog resistance input calibration points (not applicable for DPM11) Output calibration information
- n. Analog output calibration points (not applicable for DPM11)
- o. Calibration date

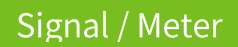

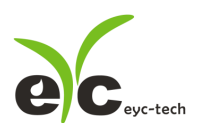

| evc-tech_UI_DPM11_V1.0.0-20220412 Station 1* □ ■ ■ |                                                                                               |                                                                    |                                                                                                  |                                                      |  |
|----------------------------------------------------|-----------------------------------------------------------------------------------------------|--------------------------------------------------------------------|--------------------------------------------------------------------------------------------------|------------------------------------------------------|--|
| E                                                  | ile <u>I</u> nterface <u>A</u> bout                                                           |                                                                    |                                                                                                  |                                                      |  |
| Di                                                 | splay Configuration Interp                                                                    | oolation Setting Information                                       |                                                                                                  |                                                      |  |
| a.<br>b.<br>c.<br>d.<br>j.                         | Serial Number<br>Model Name<br>Firmware Version<br>RS-485<br>Temperature (°C)<br>Current (mA) | EYC000000001<br>DPM11<br>1.0.0<br>Enable<br>28.00<br>0.000, 19.993 | Factory (MNF) Mode<br>e.<br>f.<br>f.<br>Analog Output<br>Analog Linearsation<br>h.<br>Span<br>i. | Disable<br>01AB<br>Disable<br>Enable<br>9999 ~ -1999 |  |
|                                                    | Voltage (V)                                                                                   | 10V: 0.997, 10.000; 1.5                                            | 5V: 0.010, 1.500; 0.15V:                                                                         | 0.005, 0.050                                         |  |
| m                                                  | Resistance (Ω)<br>I.                                                                          | 15K: 200, 398; 3.75K: 1                                            | 100, 398; 350Ω: 100, 200                                                                         | )                                                    |  |
| n                                                  | n. <u>Voltage (V)</u> N/A<br><u>Current (mA)</u> N/A                                          |                                                                    |                                                                                                  |                                                      |  |
| 0                                                  | Calibration Date                                                                              | 2022-3-25                                                          |                                                                                                  |                                                      |  |
| Read DPM Information, Read successful              |                                                                                               |                                                                    |                                                                                                  |                                                      |  |

#### 5.9 Display and Data Log

Click the Display tab to display the measurement data and start data log function 1. data display: click the "Display" tab

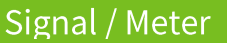

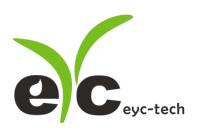

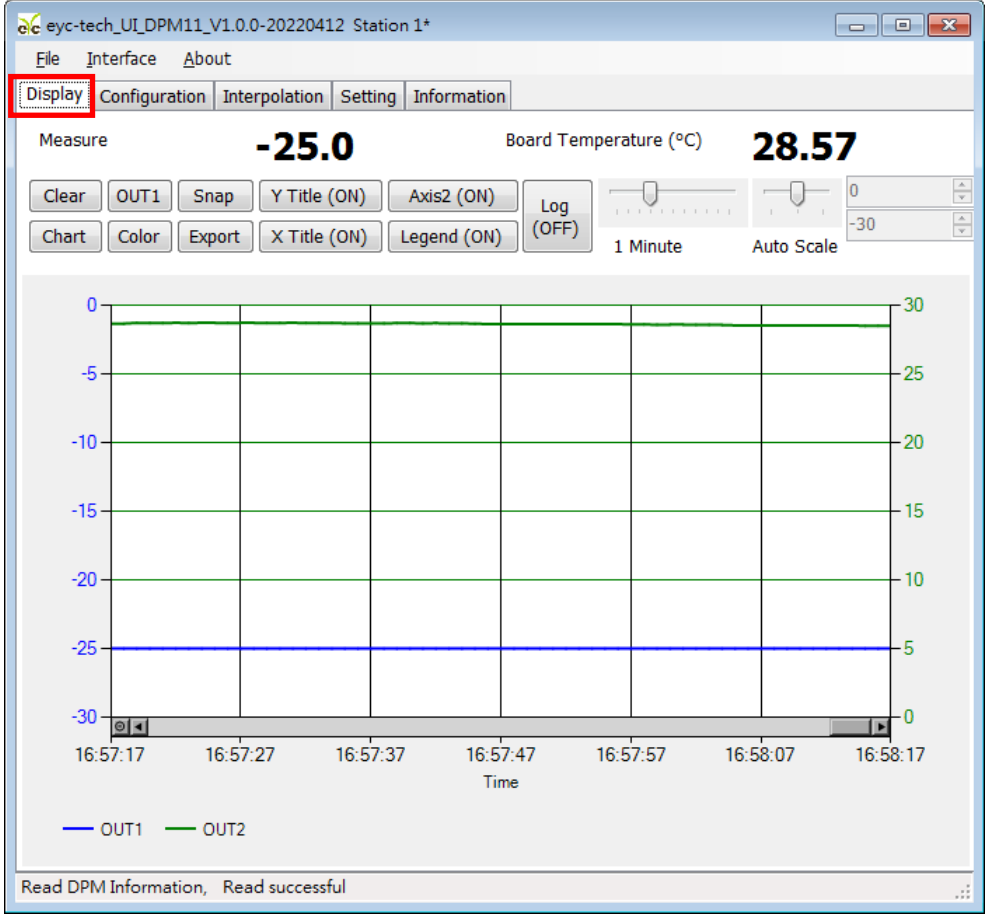

#### 2. button description

Clear clear the plot chart

Chart toggle chart plotting line style

outi select the OUTPUT channel you want to set

Color set the line color of the selected OUTPUT channel

Snap snap the currently chart plot

Export data log since device is connected

Y Title (ON) axis Y main coordinate, ON or OFF

X Title (ON) axis X coordinate, ON or OFF

AxisY2 (ON) axis Y secondary coordinate, ON or OFF

Legend (ON) legend, ON or OFF

(OFF) measurement data logging, ON or OFF

Log

1 Minute axis X time scale

0 -30 Auto Scale

axis Y amplitude scale

- 3. Set the logging time interval
  - a. Click File > Log Interval
  - b. select the logging interval

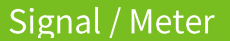

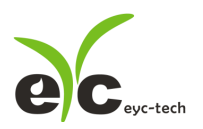

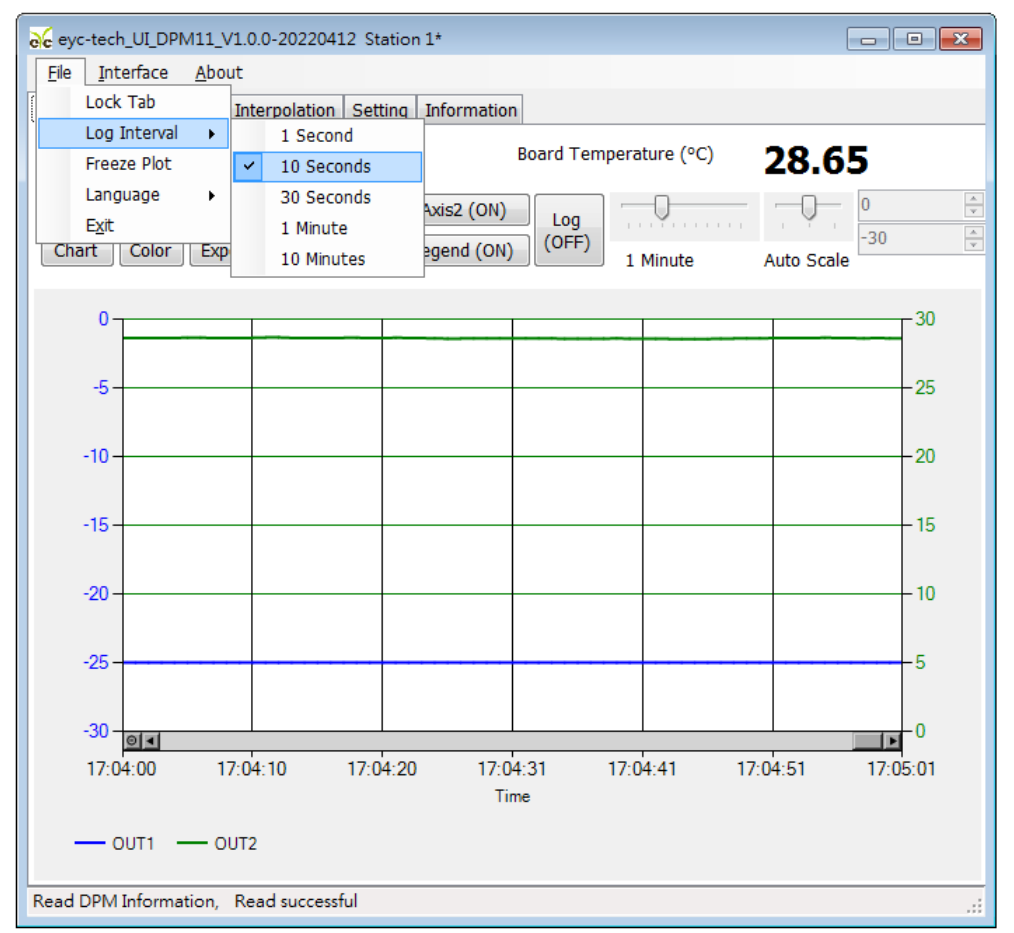

#### 4. Store/log measurement data

1. store measurement data: save the logging data since device is connected

| 1 | 1-1. click Display > Export                                |            |  |  |  |
|---|------------------------------------------------------------|------------|--|--|--|
| ſ | € eyc-tech_UI_DPM11_V1.0.0-20220412 Station 1*             |            |  |  |  |
|   | <u>File</u> Interface About                                |            |  |  |  |
|   | Display Configuration Interpolation Setting Information    |            |  |  |  |
|   | Measure -25.0 Board Temperature (°C)                       | 28.70      |  |  |  |
|   | Clear OUT1 Snap Y Title (ON) Axis2 (ON) Log                |            |  |  |  |
|   | Chart Color Export X Title (ON) Legend (ON) (OFF) 1 Minute | Auto Scale |  |  |  |

1-2. specify the path and filename > Save

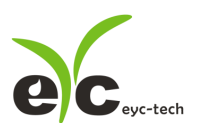

## Signal Display Monitor

| 🧩 eyc-tech_UI_DPM11_V1.0.0-20220412 Station 1* 📃 🔳 🖾                                                                                                    |                                                                                           |  |  |  |  |
|----------------------------------------------------------------------------------------------------|-------------------------------------------------------------------------------------------|--|--|--|--|
| <u>File</u> Interface <u>A</u> bout                                                                                                    |                                                                                           |  |  |  |  |
| Display Configuration Interpolation Setting Information                                                                                                    |                                                                                           |  |  |  |  |
| Measure -25.0 Board Temperature (°C) 28.75                                                                                                    |                                                                                           |  |  |  |  |
| Clear     OUT1     Snap     Y Title (ON)     Axis2 (ON)     Log       Chart     Color     Export     X Title (ON)     Legend (ON)     (OFF)       1 Minute                          |                                                                                           |  |  |  |  |
| 0<br>-5<br>-5<br>-5<br>-5<br>-5<br>-5<br>-5<br>-5<br>-5<br>-5<br>-5<br>-5<br>-5                                                                                                    |                                                                                           |  |  |  |  |
| そ 另存新檔 ● ● ● ● ▲ Cuffy ▶ AppData ▶ Roaming ▶ ▼ 4 / 授易 組合管理 ▼ 新增資料夾                                                                                                    | Roaming ♪                                                                                 |  |  |  |  |
| ★ 我的最更       名稱         ● Google 雲端硬碟       ●         ● 下載       ▲ Adobe         ■ 桌面       ▲ Agilent         ● 最近的位置       ● AliWangWang         ● AliwangWang       ● AliwangWang | 修改日期<br>2022/01/14 PM<br>2013/03/18 AM<br>2013/08/22 AM<br>2021/05/07 AM<br>2021/05/07 AM |  |  |  |  |
| □ 媒題植<br>□ 文件<br>□ 文件<br>□ 文件<br>□ 本件<br>□ 本件<br>□ 本件<br>□ 本件<br>□ 本件<br>□ 本件<br>□ 本件<br>□ 本件<br>□ 本件<br>□ 本件<br>□ 本件<br>□ 本件<br>□ 本件                                               | 2021/02/01 PM 2<br>2016/11/16 AM 2<br>2022/03/31 AM 2<br>2021/07/26 AM 2                  |  |  |  |  |
| Read<br>相案名稱(N):<br>左悔語刑(T): cov files (* cov)                                                                                                    | · · · ·                                                                                   |  |  |  |  |
| (▲ 陽藏資料夾 存                                                                                                    | ▼<br>評備(S) 取消                                                                             |  |  |  |  |

Note: If the specified path and file name are the same, the original file data will be over written

2. log measurement data: start data logginge

2-1. click Display > Log(OFF)

| eyc-tech_UI_DF                 | PM11_V1.0.0-20220412 Station 1*   |                        |            |
|--------------------------------|-----------------------------------|------------------------|------------|
| <u>F</u> ile <u>I</u> nterface | <u>A</u> bout                     |                        |            |
| Display Configur               | ration Interpolation Setting Info | ormation               |            |
| Measure                        | -25.0                             | Board Temperature (°C) | 28.65      |
| Clear OUT1                     | Snap Y Title (ON) Axis            | 2 (ON)                 |            |
| Chart Color                    | Export X Title (ON) Leger         | nd (ON) (OFF) 1 Minute | Auto Scale |

2-2. specify the path and filename > save

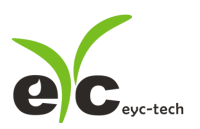

## Signal Display Monitor

| € eyc-tech_UI_DPM11_V1.0.0-20220412 Station 1* |                                                                                                    |                                    |                         |  |
|------------------------------------------------|----------------------------------------------------------------------------------------------------|------------------------------------|-------------------------|--|
| <u>F</u> ile                                   | <u>File Interface About</u>                                                                                                    |                                    |                         |  |
| Displa                                         | Configuration Interpol                                                                                                    | ation Setting Information          |                         |  |
| Mea                                            | isure -2                                                                                                    | 25.0 Board Temperature             | <sup>e (°C)</sup> 28.62 |  |
| Clea                                           | ar OUT1 Snap Y                                                                                                    | Title (ON) Axis2 (ON) Log          |                         |  |
| Cha                                            | rt Color Export X                                                                                                    | Title (ON) Legend (ON) (OFF) 1 Min | ute Auto Scale          |  |
|                                                |                                                                                                    |                                    |                         |  |
|                                                | 0                                                                                                    |                                    |                         |  |
|                                                |                                                                                                    |                                    |                         |  |
|                                                | -5                                                                                                    |                                    | -25                     |  |
|                                                |                                                                                                    |                                    | -x-                     |  |
|                                                | COO - Contraction of the second second secon | AppData ▶ Roaming ▶                | ₩≣ Roaming O            |  |
|                                                |                                                                                                    |                                    |                         |  |
|                                                | 組合管理 ▼ 新増資料                                                                                                    | 夾                                  | ≣≕ ▼ 🔞                  |  |
|                                                | ᠾ 下載                                                                                                    | ▲ 名稱 <sup>▲</sup>                  | 修改日期                    |  |
|                                                | ■ 桌面                                                                                                    | 2BrightSparks                      | 2022/01/14 PM           |  |
|                                                | 📓 取亚的位置                                                                                                    | E 📕 Adobe                          | 2013/03/18 AM           |  |
|                                                | 🗀 넎碧栖                                                                                                    | Agilent                            | 2013/08/22 AM           |  |
|                                                | 2 文件                                                                                                    | 🎒 alipay                           | 2021/05/07 AM 3         |  |
|                                                |                                                                                                    | Alivvangvvang                      | 2021/05/07 AM           |  |
|                                                | 📃 電腦                                                                                                    | AMD                                | 2016/11/16 AM           |  |
|                                                | 🏭 WIN7 (C:)                                                                                                    | 🖟 AnyDesk                          | 2022/03/31 AM           |  |
|                                                | 🧫 新増磁碟區 (D:)                                                                                                    | Apowersoft                         | 2021/07/26 AM           |  |
|                                                |                                                                                                    |                                    |                         |  |
| Kead                                           | · 福楽名構(№):                                                                                                    |                                    | <b>_</b>                |  |
|                                                | 存福賴型①: csv fi                                                                                                    | les (*.csv)                        |                         |  |
|                                                | ▲ 陽藏資料夾                                                                                                    |                                    | 存檔(5) 取消                |  |

Note: If the specified path and file name are the same, the original file data will be over written

## 6. Menu Operation

Button name and location

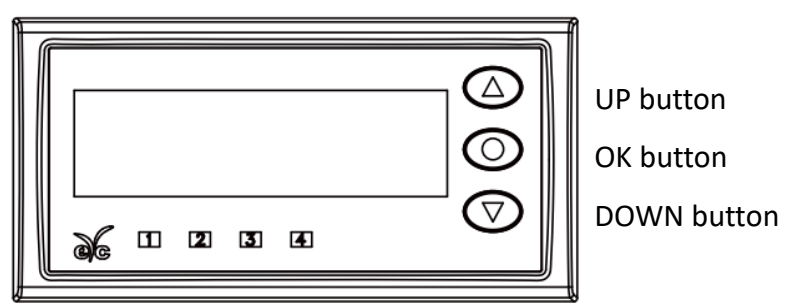

DPM status and button function

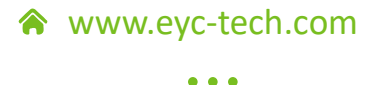

24

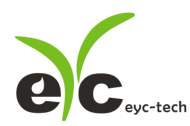

## Signal Display Monitor

| Button Instruction              | DPM Mode            |                                                       |  |
|---------------------------------|---------------------|-------------------------------------------------------|--|
| Button instruction              | Normal Mode         | Menu Mode                                             |  |
| Press UP once Relay SP Shortcut |                     | increase number or option once                        |  |
| Dross OK onco                   | Go Menu Mode        | Submit the selection, go on next menu or complete the |  |
| Press OK Once                   |                     | setting and then return to the normal mode            |  |
| Press DOWN once                 | Relay SP Shortcut   | decrease number or option once                        |  |
| Hold UP                         | Relay SP Shortcut   | increase number or option faster                      |  |
| Hold OK 1.5 seconds             | Reserved            | Return to previous menu, or leave menu mode           |  |
| Hold DOWN                       | Reserved            | decrease number or option faster                      |  |
| Hold OK 10 seconds              | Reset Menu          | Same as "Hold OK 1.5 seconds"                         |  |
| Press UP and DOWN               | Prightnoss Shortcut | Not Available                                         |  |
| simultaneously                  |                     |                                                       |  |

#### 6.1 Menu Flowchart

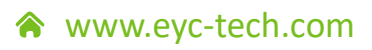

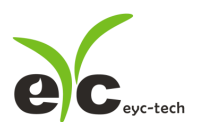

Signal Display Monitor

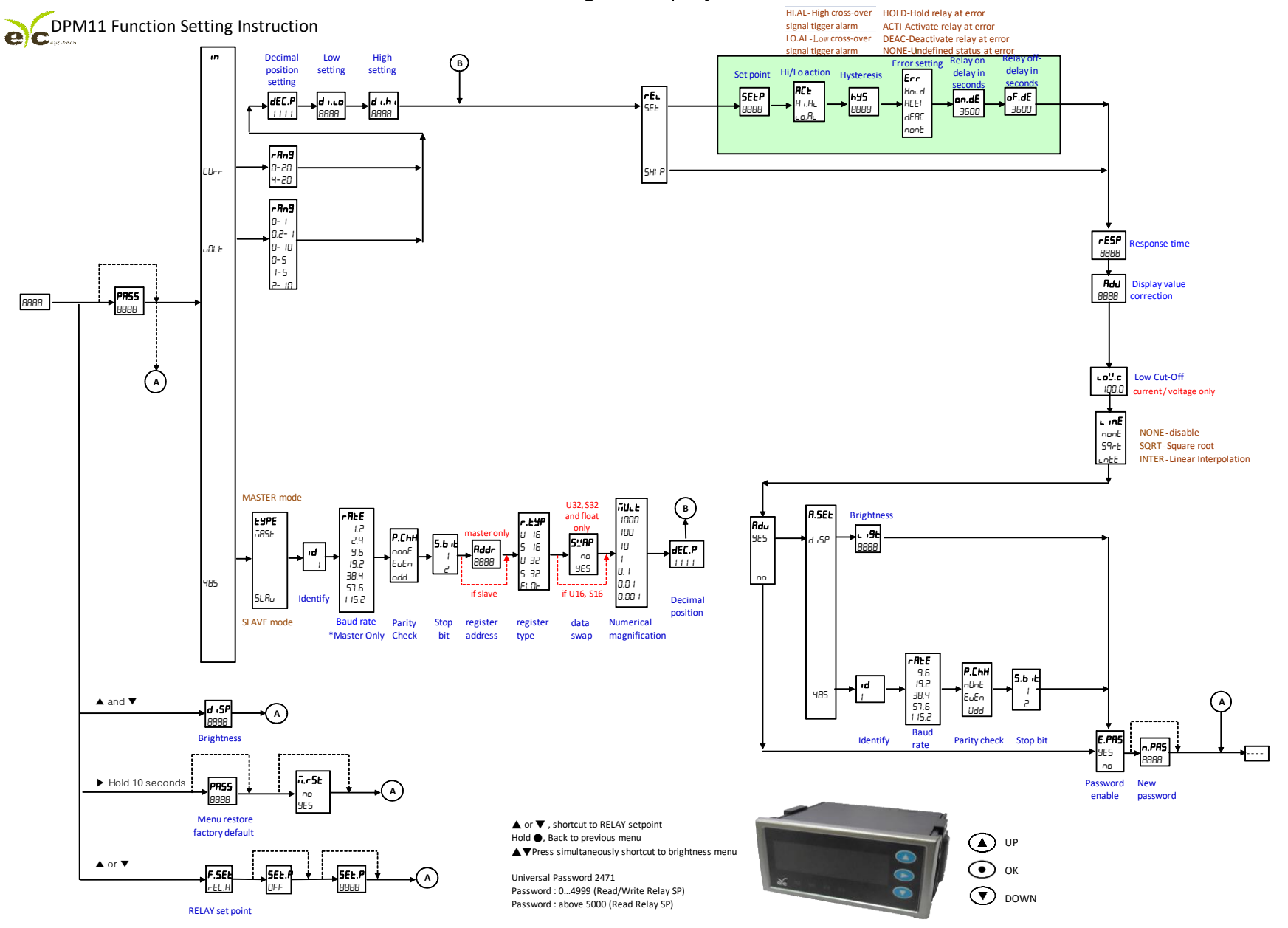

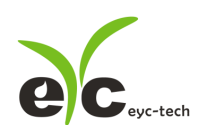

## Signal Display Monitor

| 6.2 Abbreviation      |                                  |  |
|-----------------------|----------------------------------|--|
| Display Description   |                                  |  |
| PRSS                  | Password                         |  |
| F.SEE                 | Fast Set-point                   |  |
| ñ.r5E                 | Menu reset                       |  |
| n I                   | Input                            |  |
| cUrr                  | Current                          |  |
| uorf                  | Voltage                          |  |
| 485                   | RS-485                           |  |
| r Ang                 | Range                            |  |
| dEc.P                 | Decimal Point                    |  |
| do                    | Display Lo                       |  |
| d i.h i               | Display High                     |  |
| ЕУРЕ                  | Туре                             |  |
| L INE                 | Linear                           |  |
| d iSP                 | Display                          |  |
| SEE                   | Set                              |  |
| SH iP                 | Skip                             |  |
| SEL.P                 | Set Point                        |  |
| Act                   | Active                           |  |
| hy5                   | Hysteresis                       |  |
| Err                   | Error                            |  |
| hold                  | Hold                             |  |
| Act ,                 | Activate                         |  |
| dERc                  | Deactivate                       |  |
| попЕ                  | None                             |  |
| on.dE                 | On Delay                         |  |
| oF.dE                 | Off Delay                        |  |
| rESP                  | Response Time                    |  |
| L 0C                  | Low Cut-off                      |  |
| 785E                  | Master                           |  |
| SLAu                  | Slave                            |  |
| ıd                    | RS-485 unit ID                   |  |
| r ALE                 | RS-485 baud rate                 |  |
| Р.[ҺН                 | RS-485 parity check              |  |
| 5.6 iE                | RS-485 stop bit                  |  |
| r.ŁYP                 | RS-485 register type             |  |
| 5''AP                 | RS-485 register swap             |  |
| 7ULE                  | RS-485 register value multiplier |  |
| RdJ                   | Adjust                           |  |
| Rdu                   | Advanced                         |  |
| E.PA5 Enable Password |                                  |  |
| n.PAS                 | PR5 New Password                 |  |

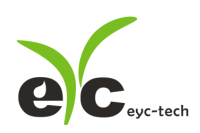

## 7. Inspection and maintenance

#### 1. Maintenance

Since this product is inspected and calibrated for high accuracy at the factory before shipment, no calibration on the installation site is necessary when this product is installed. For inspection and maintenance follow the instructions below:

Periodically inspect this product for its sensing accuracy. Set the period between inspections based on operating temperature, dust content and dirt condition of the place of installation, and regular calibration is carried out to guarantee the accuracy.

#### 2. Troubleshooting

If abnormality occurs during operation, please check and repair according to the following table and take necessary handling.

| Problem                       | Check Items                           | Solutions                                             |
|-------------------------------|---------------------------------------|-------------------------------------------------------|
| No Output                     | ●Incorrect Wiring                     | ●Correct wiring                                       |
| ●Unstable                     | Loose or disconnected                 | <ul> <li>Crew on terminal tightly or</li> </ul>       |
| Output                        | wiring                                | replace wires                                         |
|                               | Power supply voltage                  | Replace the device                                    |
|                               | and quality                           |                                                       |
| <ul> <li>Unable to</li> </ul> | Incorrect Wiring                      | ●Correct wiring                                       |
| connect device                | Loose or disconnected                 | <ul> <li>Crew on terminal tightly or</li> </ul>       |
| thru. 485                     | wiring                                | replace wires                                         |
|                               | Protocol mismatch                     | <ul> <li>Correct protocol setting or refer</li> </ul> |
|                               | <ul> <li>Wiring length and</li> </ul> | "5.3 Scan RS-485 connection"                          |
|                               | terminator                            | Shorter wiring length, replace                        |
|                               |                                       | terminator                                            |
| <ul> <li>precision</li> </ul> | Range setting error                   | <ul> <li>Correct range setting</li> </ul>             |
|                               | ●offset (Adj) value                   | <ul> <li>Correct or disable offset</li> </ul>         |
|                               | <ul> <li>Linear correction</li> </ul> | <ul> <li>Correct or disable linear</li> </ul>         |
|                               |                                       | correction                                            |

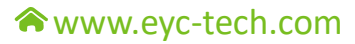

# eyc-tech Measuring Specialist

## enhance your capability with sensor technology Air flow | Humidity | Dew point | Differential pressure | Liquid flow Temp. | Pressure | Level | Air quality | Signal meter

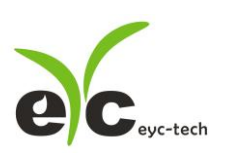

Tel. : 886-2-8221-2958 Web : www.eyc-tech.com e-mail : info@eyc-tech.com